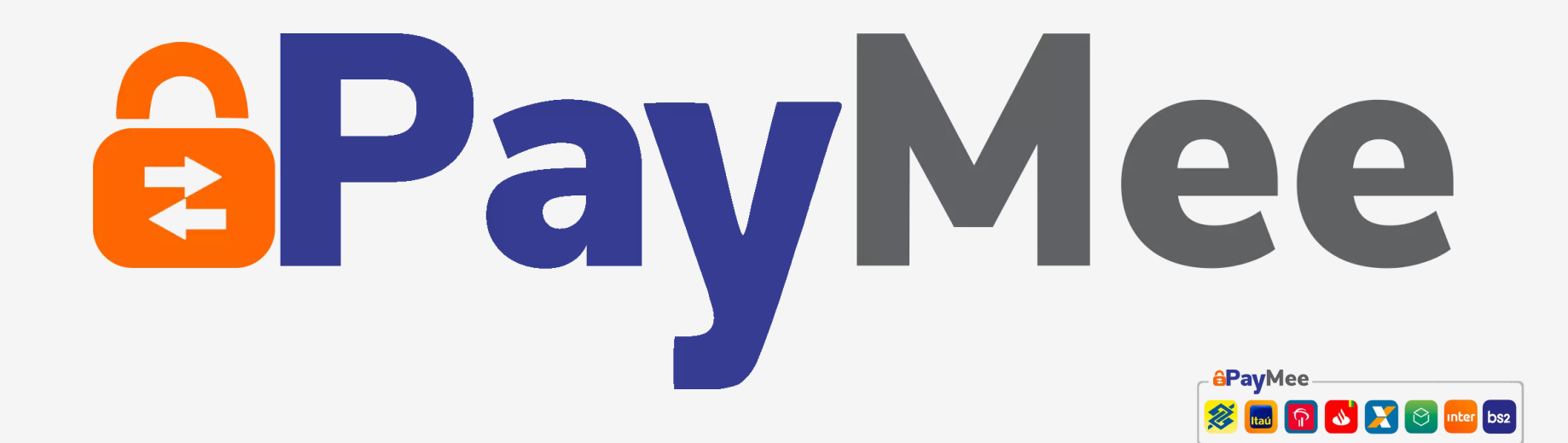

#### Como Efetuar Pagamento via Paymee no site?

| - |   |
|---|---|
|   |   |
|   |   |
| _ | / |

2

Navegue em nosso site, insira na sacola todos os produtos em que desejar.

- Em seguida clique em finalizar sua compra. Você será direcionado para o checkout de pagamento.
- B Escolha a opção de transferência Bancária, clique em finalizar compra.
  - Você será direcionado para as instruções de pagamento via Paymee.

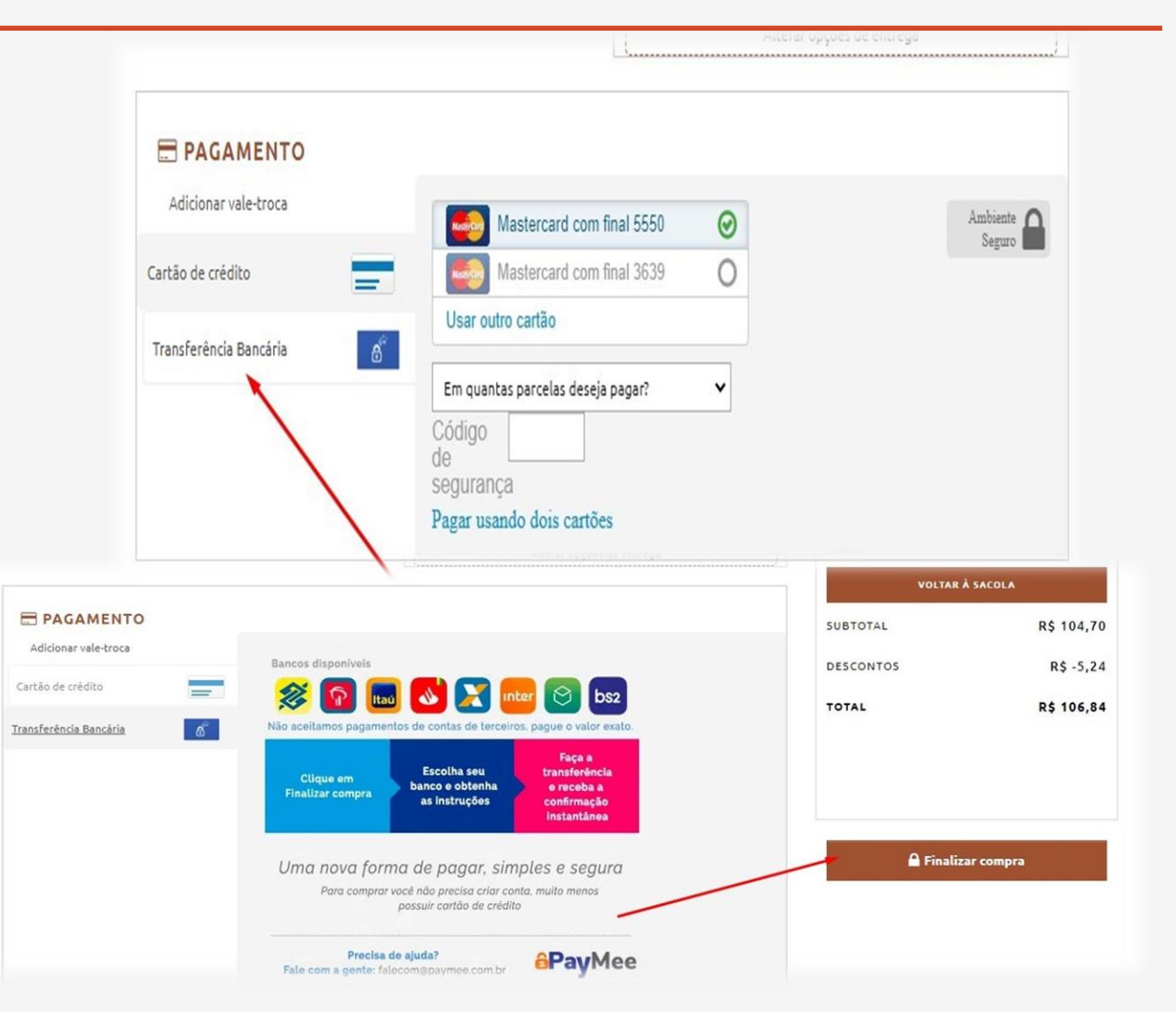

## Pagamento

1

Preencha o campo com os dados solicitados da sua conta.

2 Após preencher o numero da sua conta, clique na opção '' Obter instruções de pagamento."

| <b>1</b>       | 3 🖬 💕 🔀 🔗 📝 🖉  |
|----------------|----------------|
| Banco          | CPF / CNPJ     |
| 237 - Bradesco | ✓ 142 ***** 79 |
| Agência        | Conta          |
|                |                |

## Pagamento

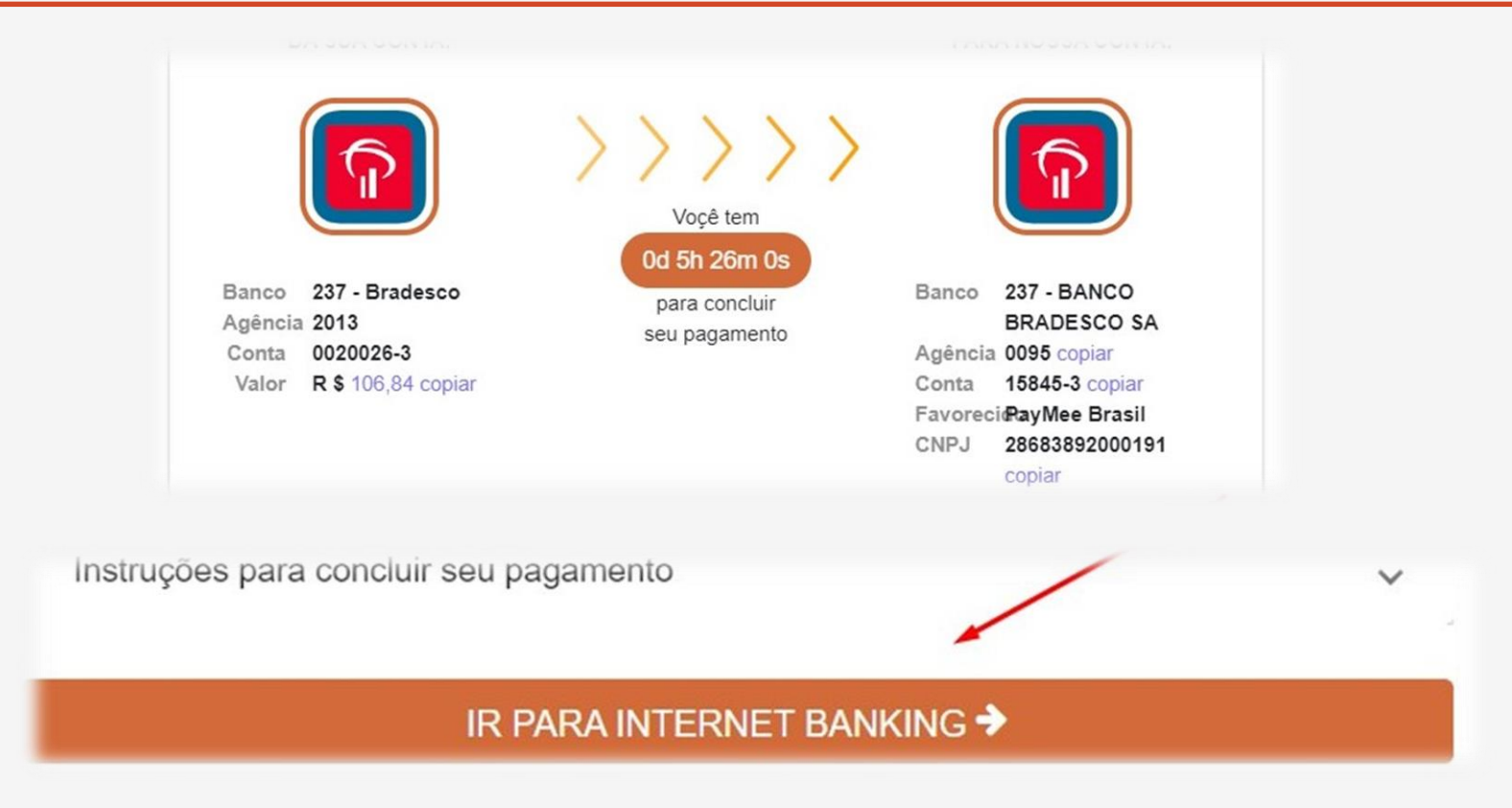

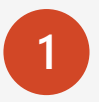

Assim que preencher os dados, você será direcionado para essa pagina em que consta o tempo para realizar a transferência bancaria.

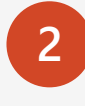

Você pode clicar nessa opção de internet
banking **ou pagar direto no seu app do banco.**Assim que o pagamento for realizado, você
receberá os e-mails de aprovação do pedido.

#### Importante !

Você tem o prazo estipulado de até **6 horas** pela paymee para efetuar o pagamento, o ideal é → que pague dentro do prazo. Se fizer agendamento, ted ou transferência de uma conta diferente da que cadastrou, seu pedido pode ser automaticamente cancelado.

> Corra! Você só tem 06 horas para finalizar o seu pedido!

Conforme solicitado, a empresa DRESS TO CLOTHING está lhe enviando o link para pagamento referente ao pedido:

Detalhes da solicitação de pagamento

# dress to

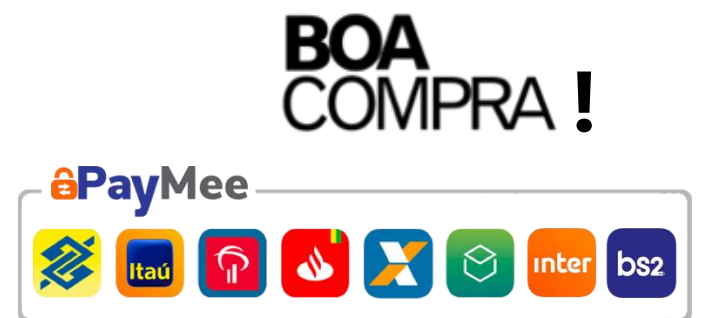